JP法株価分析システムメインメニューの「分析チャート」には様々な便利な機能が 備わっています。

今回は、その中であまり活用していないかも?と思われる機能、「ローソク足の大き さを変更する」、「チャートをスクロールさせる」、「表示期間を決めて表示させる」、「ロ ーソク足同士を離して表示する」機能について解説します。

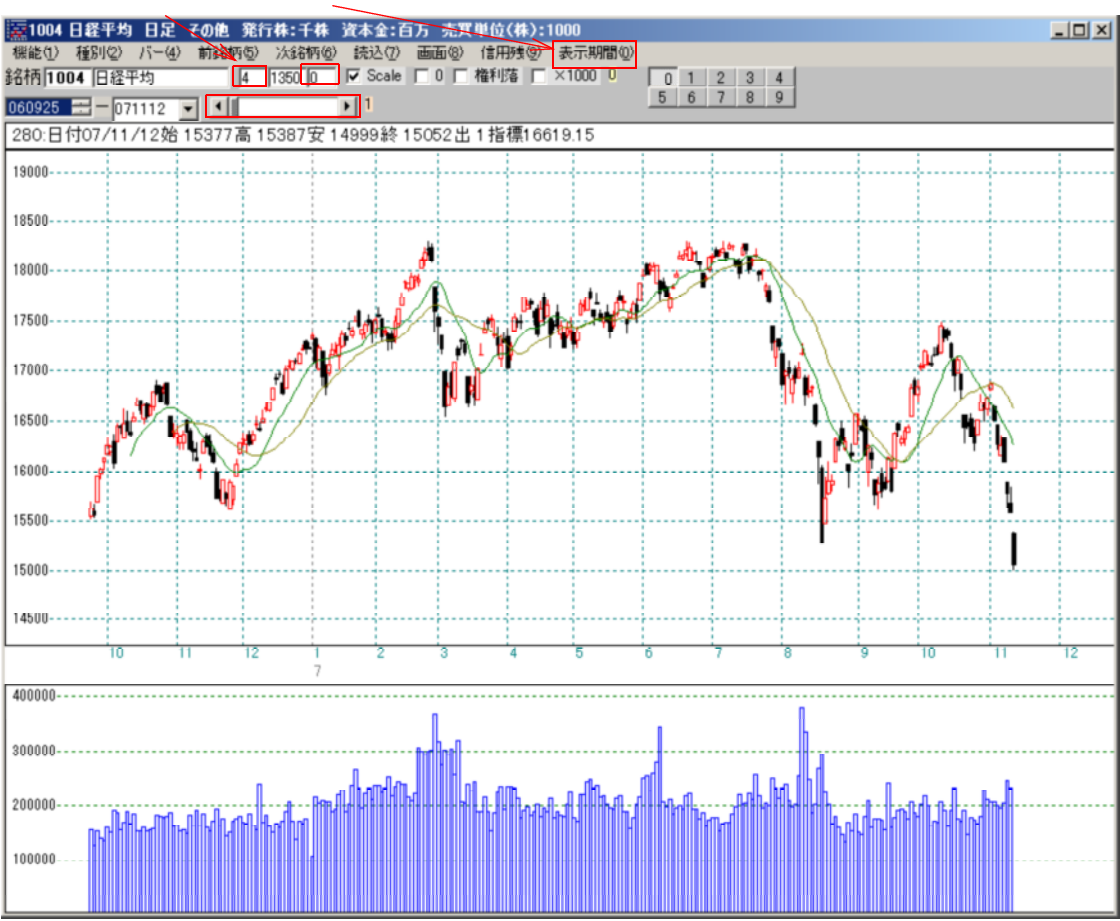

#### について解説します。

ローソク足の大きさを変更する ここに入っている数字を変更します。

| 👿1004 日経                                           | 平均 日足   | その他発行        | 行株:千株  | 資本金:百      | 万 売買単    | 位(株):10 | )0      |     |
|----------------------------------------------------|---------|--------------|--------|------------|----------|---------|---------|-----|
| 機能(1) 種別                                           | 12) バーほ | ) 前於柄(5)     | 次銘柄(6) | ) 読込(7)    | 画面(8) (1 | 請用残Ѹ) 表 | 辰示期間(0) |     |
| 銘柄 1004 E                                          | ]経平均    | 4            | 1350 0 | 🔽 Scale    | □0□榷     | 利落 🗆 ×  | 1000 0  | 0 1 |
| 060925 🚍 -                                         | 071112  |              |        | <b>▶</b> 1 |          |         |         | 56  |
| 280:日付07/11/12始15377高15387安14999終15052出1指標16619.15 |         |              |        |            |          |         |         |     |
| 19000                                              |         |              |        |            |          |         | ]       |     |
|                                                    |         |              |        |            |          |         |         |     |
| <u>.</u>                                           | 10      | 1 1<br>14 40 | -<br>  |            | 1        |         | -       |     |
| 400000                                             |         |              |        |            |          |         |         |     |

今「4」と入っていますが、例えば「8」と入力し、「読込」をクリックします。

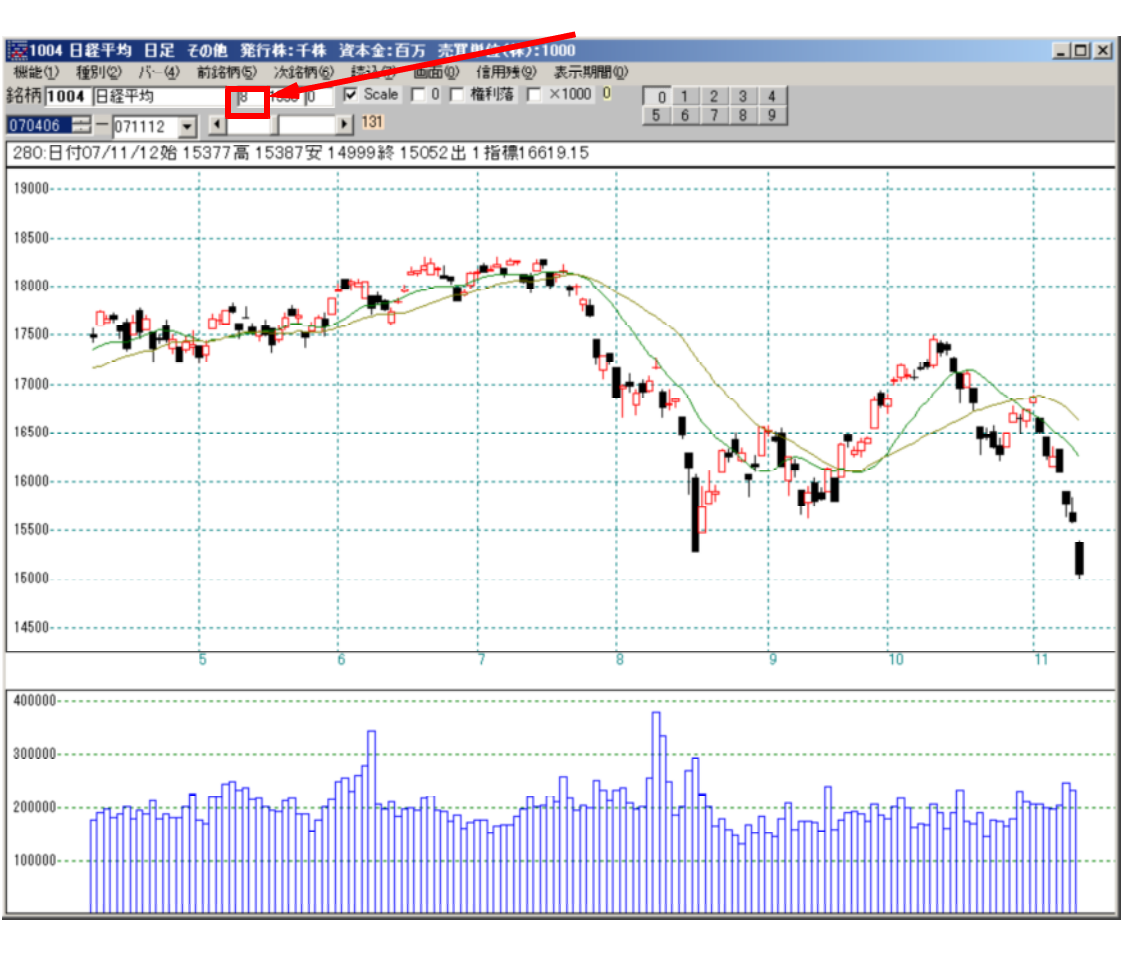

「8」だったら8ポイントの大きさで描きます。

自由に変更出来ます。一番見やすい数字を入れおためしください。

チャートのスクロール

ここをマウスで動かすことによってチャートが過去へ移動し表示します。

|                            | :千株 資本金:百万 売買単位(株):1000 📃 🛛 🗙        |
|----------------------------|--------------------------------------|
| 機能(1) 種別(2) バー(4) 前銘柄(5) 次 | 銘柄⑥) 読込⑦) 画面⑧) 信用残⑨) 表示期間⑩)          |
| 銘柄 1004 日経平均 💦 🛛 🛛 🕄       | 50 0 🔽 Scale 🔲 0 🔲 権利落 🔲 ×1000 0 👘 👔 |
| 070406 🚍 — 071112 🔽 🚺      | 131 5                                |
| 280:日付07/11/12始15377高1538  | 87安14999終15052出1指標16619.15           |
| 19000                      |                                      |
| 18500                      |                                      |
|                            |                                      |
| 400000                     |                                      |
|                            |                                      |

ここのすきまをクリックすると+-10飛びで表示します。

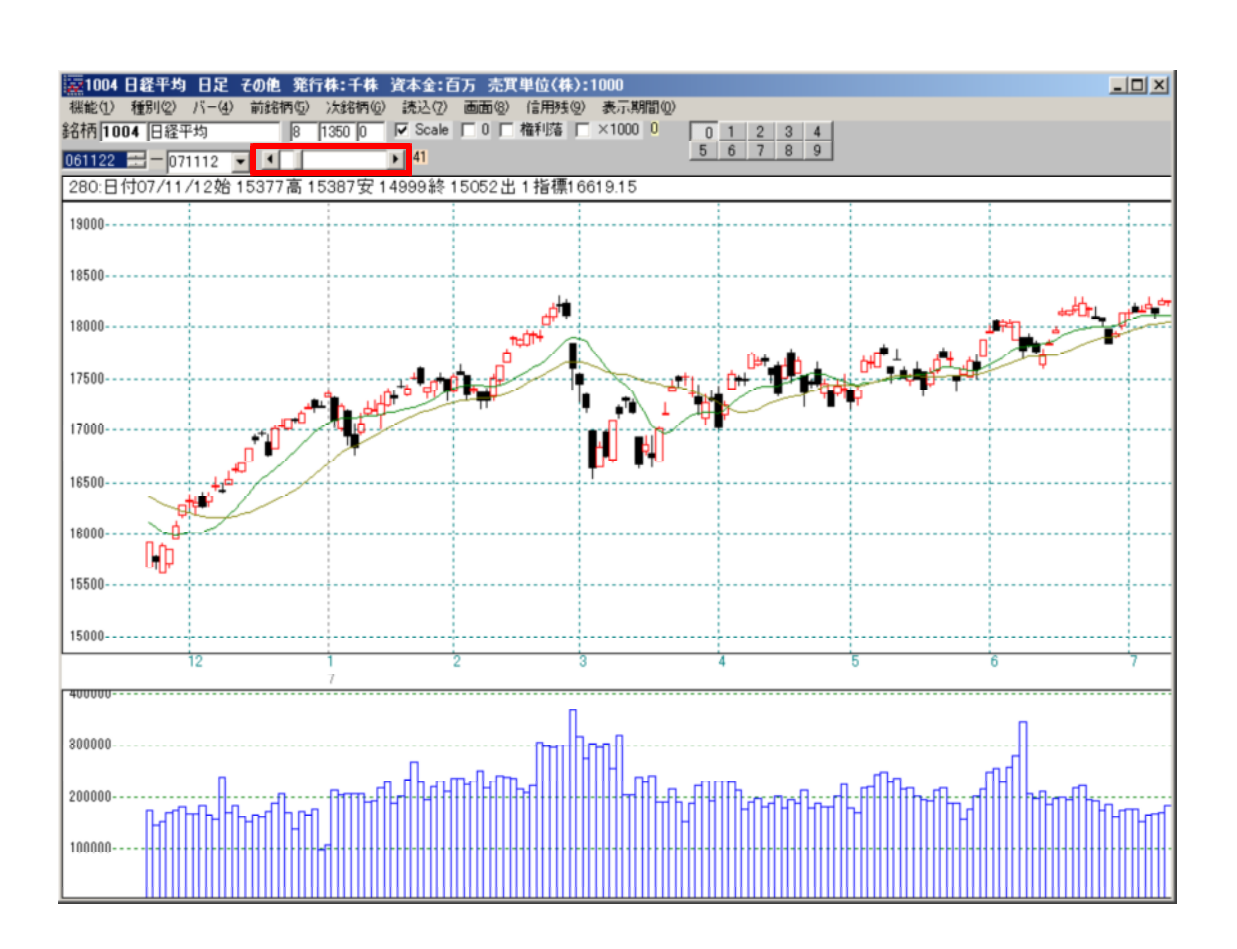

これらの設定をを保存し、次に分析チャートを起動しても、その設定で表示させるに は以下の手順となります。

1.分析チャートの終了方法 「機能」 「終了」をクリックします。

「はい」をクリックします。 分析チャート画面情報保存確認 現在表示されている画面の情報を保存しますか? (いいえへい)

2.メインメニューから分析チャートをクリックします。

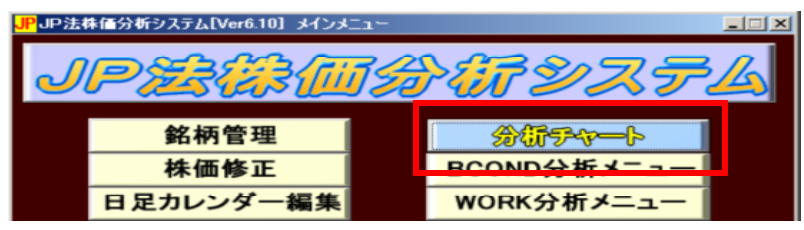

# 「はい」をクリック します。

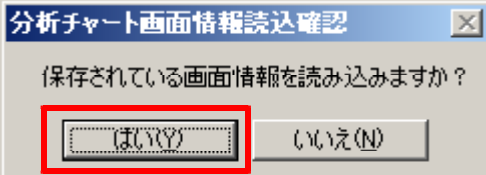

#### 先程保存した状態でチャートを描きます。 ローソク足のサイズは「8」ポイント、過去のチャートを表示

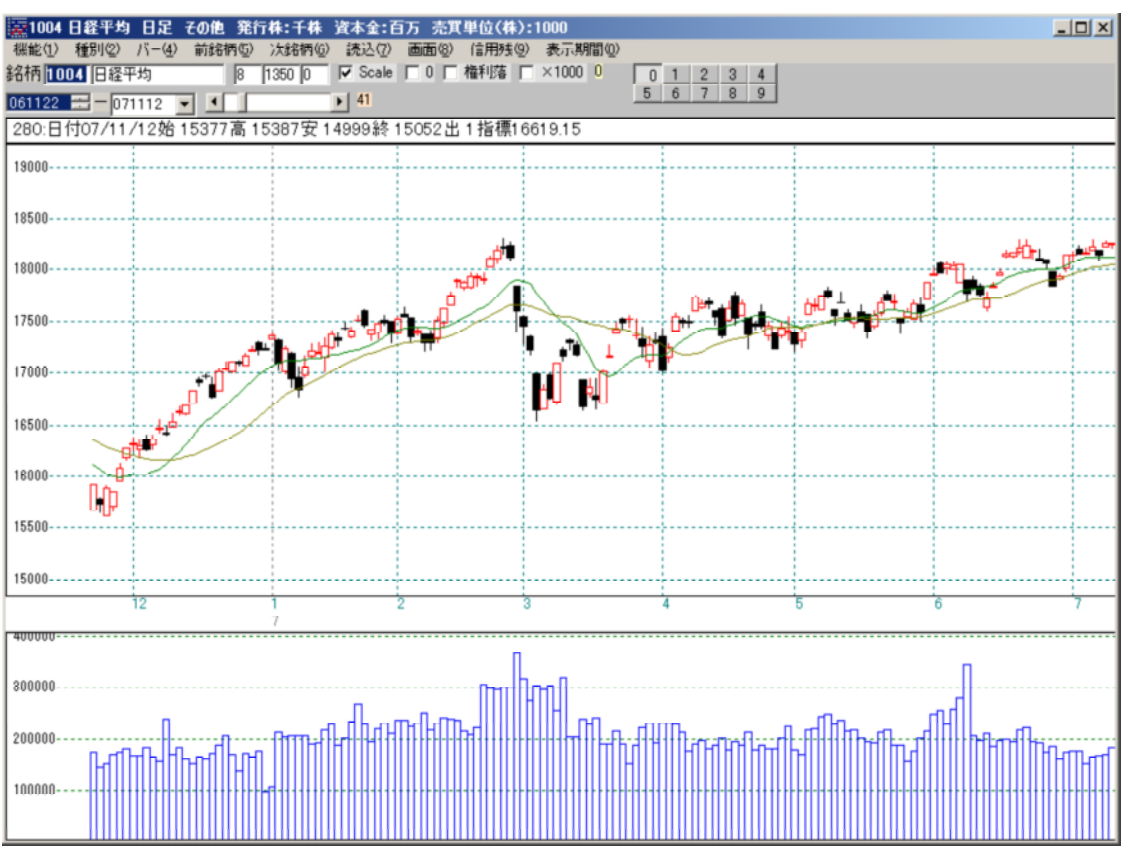

常に直近から100本表示 銘柄を変更しても、常に直近から100本のローソク足を表示させる機能です。

## ここをクリックします。

| 機能(1) 種別(2) バー(4) 前銘柄(5) 次銘柄(6) 読込(7) 画面(8) 信用残(9) 表示期間(0) |     |  |  |  |
|------------------------------------------------------------|-----|--|--|--|
| 銘柄 1004 旧経平均 9 1350 0 V Scale 0 0 権利落 🗆 ×1000 U            | 0 1 |  |  |  |
| 070620 == 071112 • 181                                     |     |  |  |  |
| 280:日付07/11/12始15377高15387安14999終15052出1指標16619.15         |     |  |  |  |

### 以下の画面となります。

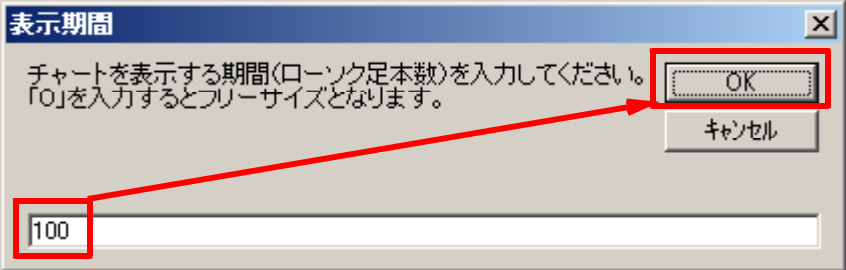

### 100と入力し「ОК」をクリックします。

#### 以下の画面となります。直近から100本表示します。

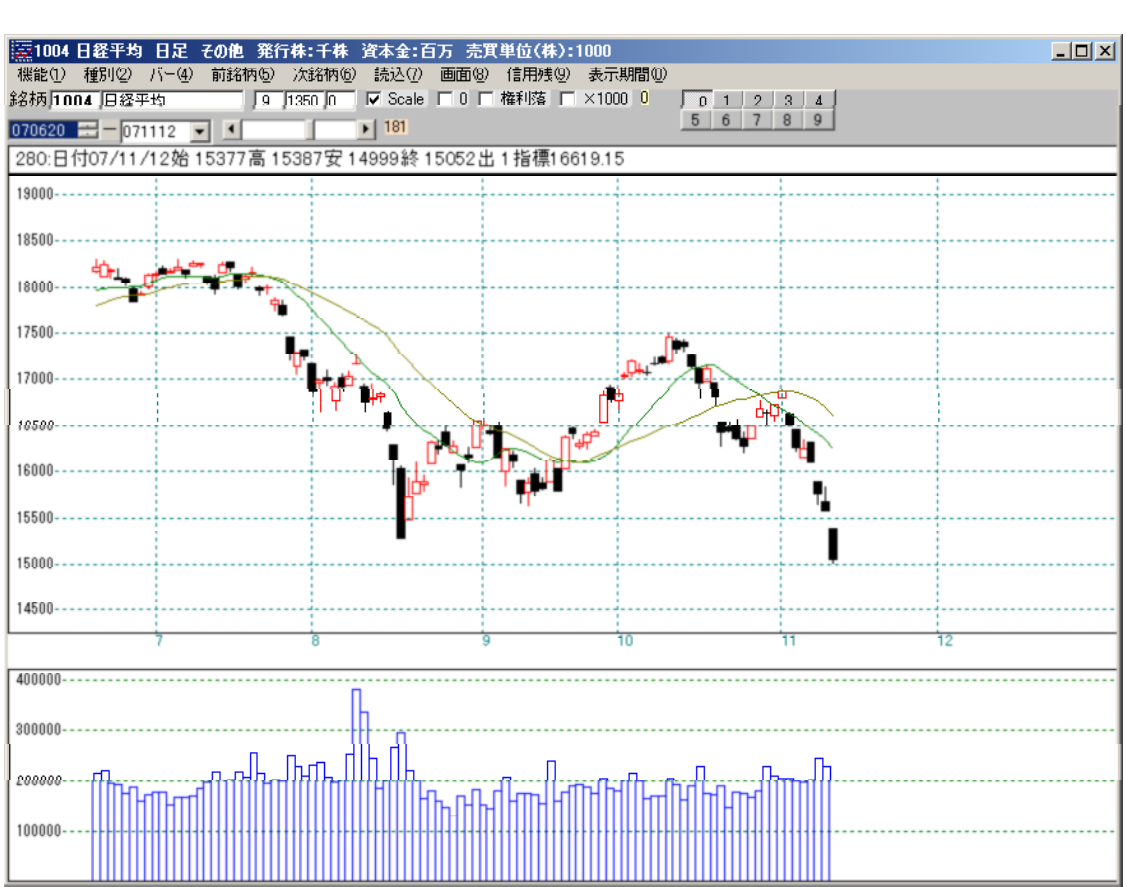

この表示方法は、自動的にローソク足の大きさを決めてしまいます。 ローソク足の変更は出来なくなります。

ローソク足のサイズを変更するには、以下のように「0」と入力してください。

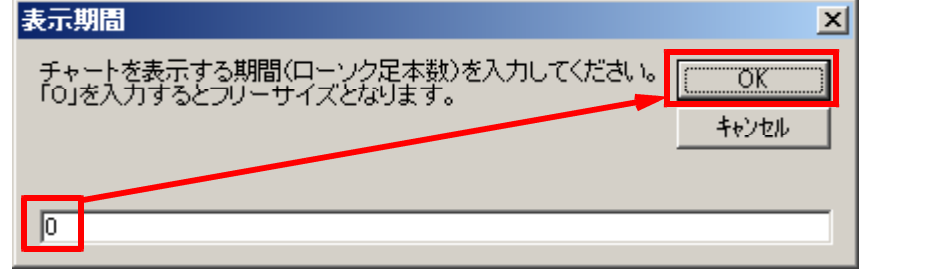

## ローソク足間にすきまをあける

| - : | この数字を恋す | します     |
|-----|---------|---------|
|     | しの奴士を夕丈 | 0 & 9 。 |

| 今は「0」と入っていますが、           | これを例えば「4」として              | 「読込」をクリックします。   |
|--------------------------|---------------------------|-----------------|
| 🧱 1004 日経平均 日足 その他 🎕     | 行株:千株 資本金:百万 売買           | 【単位(株):1000     |
| 機能(1) 種別(2) バー(4) 前銘柄(5) | <u>次銘柄(6)</u> 読込(7) 画面(8) | 信用残(9) 表示期間(0)  |
| 銘柄 1004 日経平均 8           | 1350 0 🔽 Scale 🗖 0 🗖      | 権利落 □ ×1000 0 0 |
| 070420 🚍 - 071112 🔽 💶    | ▶ 141                     | 5 1             |
| 280:日付07/11/12始 15377高 1 | 15387安14999終15052出        | 1指標16619.15     |
| 19000                    |                           |                 |
|                          |                           |                 |
| 400000                   |                           |                 |

## このようにローソク足同士にすきまができました。

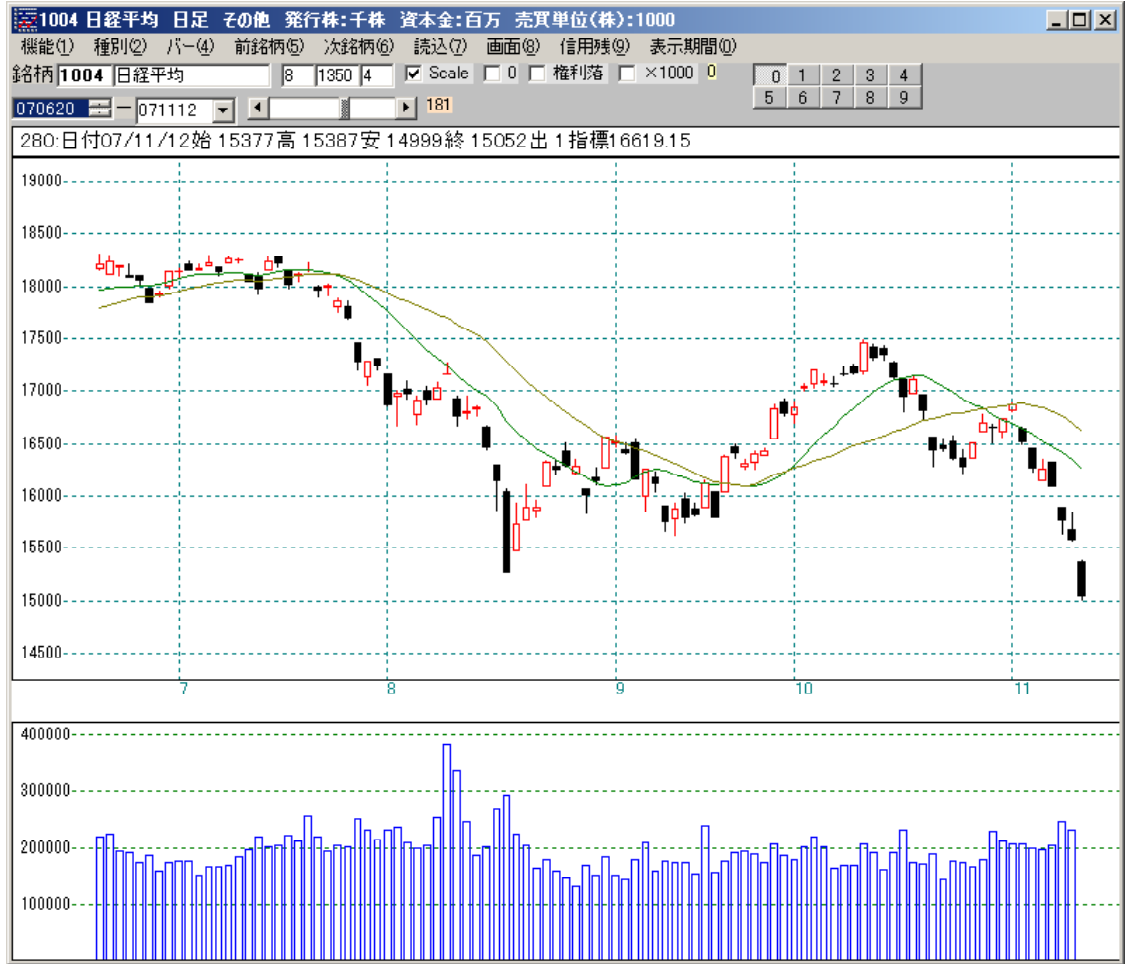

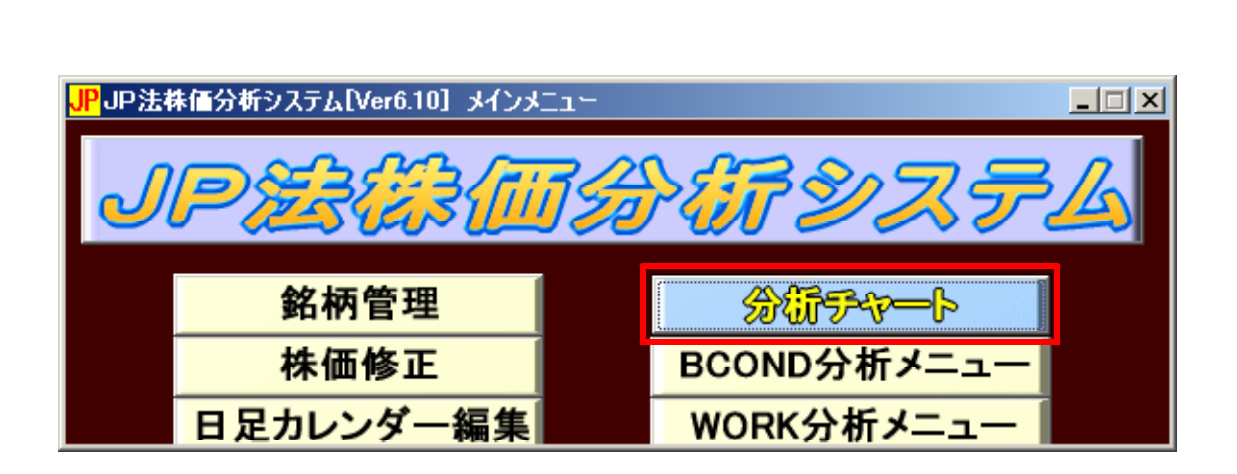

| 「いいえ」をクリックします。       |          |  |  |
|----------------------|----------|--|--|
| 分析チャート画面情報           | 読込確認 🛛 🔀 |  |  |
| 保存されている画面情報を読み込みますか? |          |  |  |
| (1)ない(2)             | いいえ(N)   |  |  |

#### 初期値に戻りました。

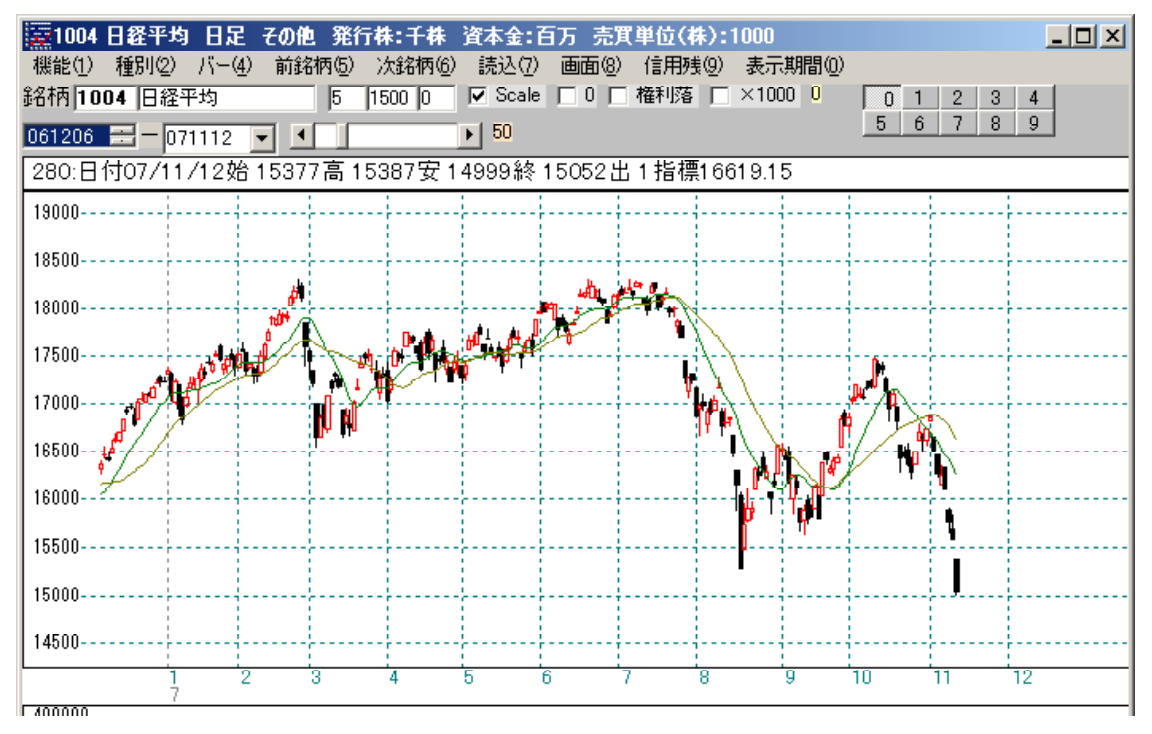

このように分析チャートでは、ユーザー様好みのローソク足表示をすることが出来ま す。 便利な機能です。是非ご活用下さい。